# Espacenet

Acceso libre a 140 millones de documentos de patentes de todo el mundo

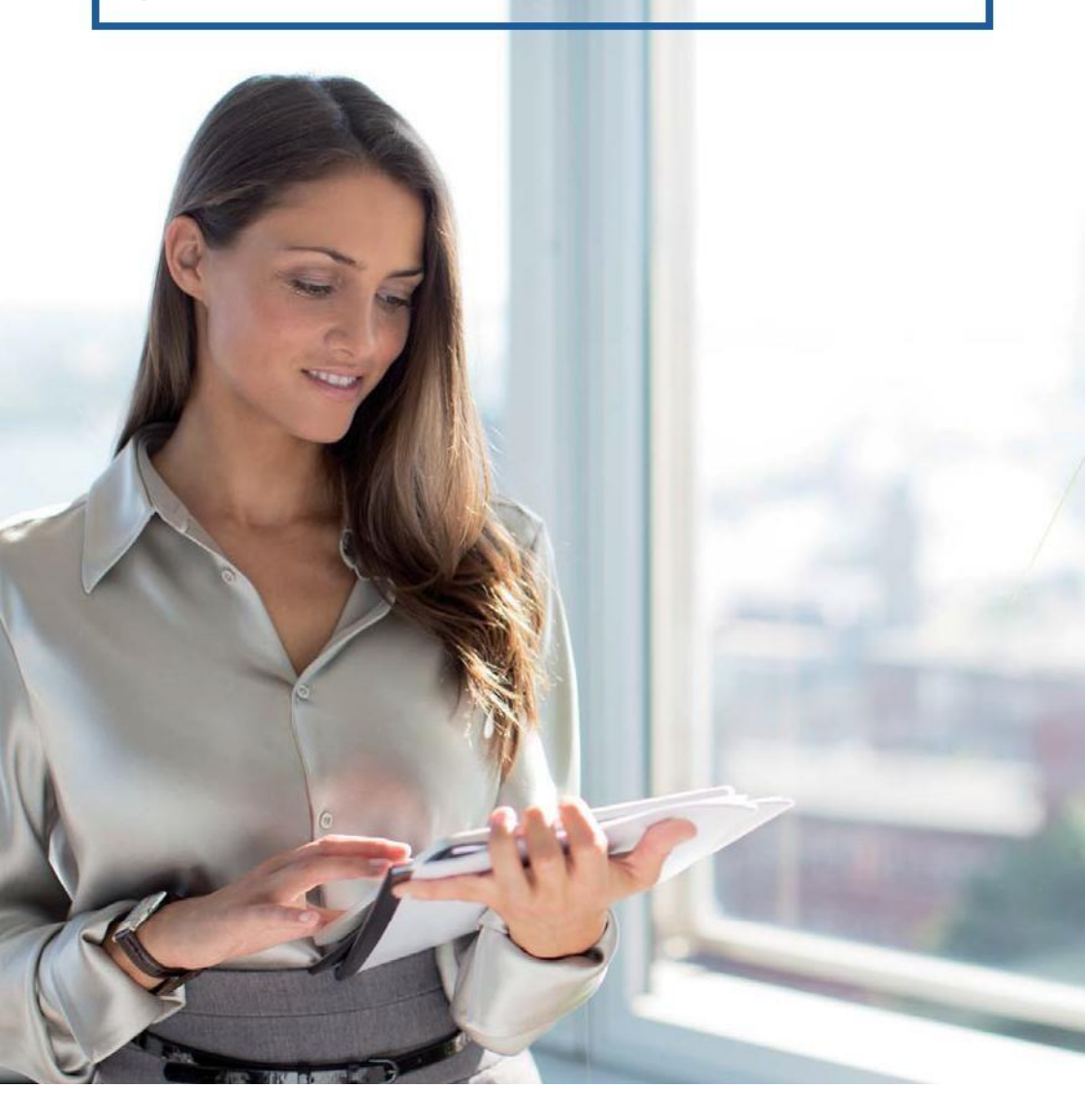

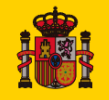

MINISTERIO DE INDUSTRIA, COMERCIO Y TURISMO

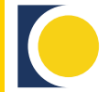

Oficina Española de Patentes y Marcas

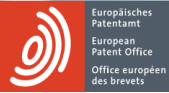

01 Todo lo que debe saber antes de comenzar

1 ...

- 02 Guía rápida
- 03 Búsqueda simple
- 04 Otras opciones de búsqueda
- 05 Listado de resultados
- 06 Consultar un documento de patente

#### ¿Qué puede hacer el servicio Espacenet por usted?

Puede utilizar Espacenet para

- Ver cómo surgen las nuevas tecnologías
- Encontrar soluciones para sus problemas técnicos
- Descubrir lo que están desarrollando sus competidores
- Realizar traducciones mecánicas de documentos de patentes con la función Traducción de patentes

#### ¿Qué se puede encontrar en Espacenet?

Espacenet le permite acceder a

- Casi 140 millones de documentos de patentes de todo el mundo, en su mayoría solicitudes de patentes, no sólo patentes concedidas. Normalmente, las solicitudes de patentes representan la primera publicación de una idea nueva, que se presenta antes de aparecer en artículos de prensa y de que los nuevos productos lleguen al mercado
- Información sobre familias de patentes, que le indican si se han solicitado patentes similares en otros países
- Información sobre la situación jurídica, que le ayuda a saber si una patente está vigente y en qué países
- Referencias a otros tipos de documentos técnicos (literatura no patente)
- Citas: otros documentos citados o que citan el documento que está consultando
- Enlaces con el Registro Europeo de Patentes para buscar documentos de patentes europeas y patentes euro-PCT, y con registros nacionales de patentes

#### ¿Qué es una patente?

Una patente es un título legal que protege una invención técnica por un periodo de tiempo limitado. Concede al titular el derecho a impedir que terceros exploten la invención en los países para los que se le ha concedido.

#### ¿No deberían ser secretas las patentes?

Únicamente hasta su publicación. Una vez publicadas, todos pueden beneficiarse de la información que contienen.

#### ¿Qué apariencia tiene un documento de patente?

Los documentos de patente constan de

- Una primera página que contiene la información "bibliográfica", como el título de la invención y el nombre del inventor, así como el número y fecha de la solicitud, etc.
- Una descripción detallada de la invención en la que se indica cómo se construye, cómo se usa y qué ventajas aporta en comparación con lo que ya existe
- Las reivindicaciones, que definen el ámbito de protección solicitado
- Dibujos
- Y en ocasiones, un informe de búsqueda en el que figuran los documentos encontrados por una Oficina de Patentes al examinar la patentabilidad de la invención

| Identificador<br>del campo | Descripción                                     | Ejemplo                                             |
|----------------------------|-------------------------------------------------|-----------------------------------------------------|
| in                         | Inventor                                        | in= smith                                           |
| ра                         | Solicitante                                     | pa=siemens                                          |
| ti                         | Título                                          | ti=mouse trap                                       |
| ab                         | Resumen                                         | ab=mouse trap                                       |
| pr                         | Número de prioridad                             | pr=ep20050104792                                    |
| pn                         | Número de publicación                           | pn=ep1000000                                        |
| ар                         | Número de solicitud                             | ap=jp19890234567                                    |
| pd                         | Fecha de publicación                            | pd=20080107 ó<br>pd="07/01/2008" ó<br>pd=07/01/2008 |
| ct                         | Documento citado                                | ct=ep1000000                                        |
| срс                        | Clasificación Cooperativa<br>de Patentes        | cpc=A45F3/047                                       |
| ic                         | Clasificación internacional                     | ic=A63B49/08                                        |
| ia                         | Inventor o solicitante                          | ia=Apple o ia="Ries Klaus"                          |
| ta                         | Título y resumen                                | ta=laser printer                                    |
| txt                        | Título, resumen, inventor<br>y solicitante      | txt=microscope Zeiss                                |
| num                        | Número de solicitud, publicación<br>y prioridad | num=ep1000000                                       |

#### Identificadores de los campos para búsquedas simples

## Operadores para búsquedas simples

| Operador Des                                                                                                    | cripción E                                                                                                    | jemplo                                                                                                    |
|----------------------------------------------------------------------------------------------------|----------------------------------------------------------------------------------------------------|----------------------------------------------------------------------------------------------------|
| Operadores<br>booleanos                                                                                                    |                                                                                                    |                                                                                                    |
| AND, OR, NOT                                                                                                    | El operador por defecto es AND. Los<br>operadores situados más a la izquierda<br>prevalecen sobre los situados más a la<br>derecha. Ningún operador tiene<br>prevalencia por defecto. | (ta=seat AND ta=belt) OR<br>(ta=seatbelt)                                                                                |
| Truncamiento                                                                                                    |                                                                                                    |                                                                                                    |
| ?                                                                                                    | Un carácter comodín o sin caracteres comodín.                                                                                                    | telephone? (para telephone or telephones)                                                                                |
| #                                                                                                    | Un carácter comodín.                                                                                                    | telephone# (para telephones)                                                                                             |
| *                                                                                                    | Cualquier número de caracteres<br>comodín.                                                                                                    | play* (para play, plays, player, playback, etc.)                                                                         |
| Operadores de proximidad                                                                                                    |                                                                                                    |                                                                                                    |
| prox/distance <x< td=""><td>Encuentra palabras separadas por x palabras entre sí.</td><td>mouse prox/distance&lt;3 trap</td></x<> | Encuentra palabras separadas por x palabras entre sí.                                                                                                    | mouse prox/distance<3 trap                                                                                               |
| prox/unit=sentence                                                                                                    | Encuentra palabras situadas dentro de la misma frase.                                                                                                    | mouse prox/unit=sentence<br>trap                                                                                         |
| prox/unit=paragraph                                                                                                    | e Encuentra palabras situadas dentro del mismo párrafo.                                                                                                    | mouse prox/unit=paragraph<br>trap                                                                                        |
| prox/ordered                                                                                                    | Encuentra palabras en un orden determinado.                                                                                                    | ia=Apple prox/ordered<br>ia=Corp El sistema<br>encontrará documentos<br>que tengan "Apple Corp"<br>pero no "Corp Apple". |
| Operadores de<br>comparación                                                                                                    |                                                                                                    |                                                                                                    |
| =                                                                                                    | Igual a.                                                                                                    | pa=siemens                                                                                                    |
| ==                                                                                                    | Exactamente igual a (en el orden indicado).                                                                                                    | ia=="Mason Henry"                                                                                                    |
| all                                                                                                    | Encuentra documentos con todos los términos (sin orden determinado).                                                                                                    | ti all "paint brush hair"                                                                                                |
| any                                                                                                    | Encuentra documentos con<br>alguno de los términos.                                                                                                    | ti any "motor engine"                                                                                                    |
| within                                                                                                    | Dentro de un intervalo de fechas.                                                                                                    | pd within "2005 2006" o pd<br>within "2005, 2006"                                                                        |
| >=                                                                                                    | Mayor o igual a, es decir, en una fecha determinada o después de ésta.                                                                                                    | pd >=2005 encontrará<br>documentos publicados en<br>2005 o después.                                                      |
| <=                                                                                                    | Inferior o igual a, es decir, en una fecha determinada o antes de ésta.                                                                                                    | pd <=2005 encontrará<br>documentos publicados en<br>2005 o antes.                                                        |
| Búsqueda de<br>cadenas                                                                                                    |                                                                                                    |                                                                                                    |
| "                                                                                                    | Búsqueda de una expresión exacta.                                                                                                    | "seat belt"                                                                                                    |

## ¿Tiene alguna pregunta?

Póngase en contacto con el centro de ayuda: espacenet@epo.org

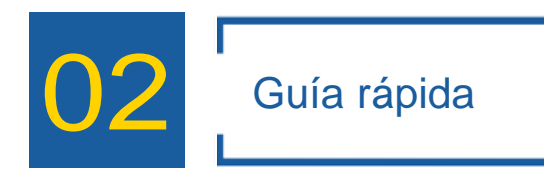

Antes que nada acceda al sitio www.epo.org/espacenet.

Puede elegir si desea acceder al servicio a través de la OEP, la Comisión Europea o una de las oficinas nacionales de patentes. Para ello utilice la función "Cambiar país" situada a la derecha de la pantalla.

En este documento hemos usado las pantallas del servidor de la OEP. La URL que debe recordar para ello es <u>www.epo.org/espacenet</u> que le dirigirá automáticamente a la base de datos mundial de Espacenet en http://worldwide.espacenet.com

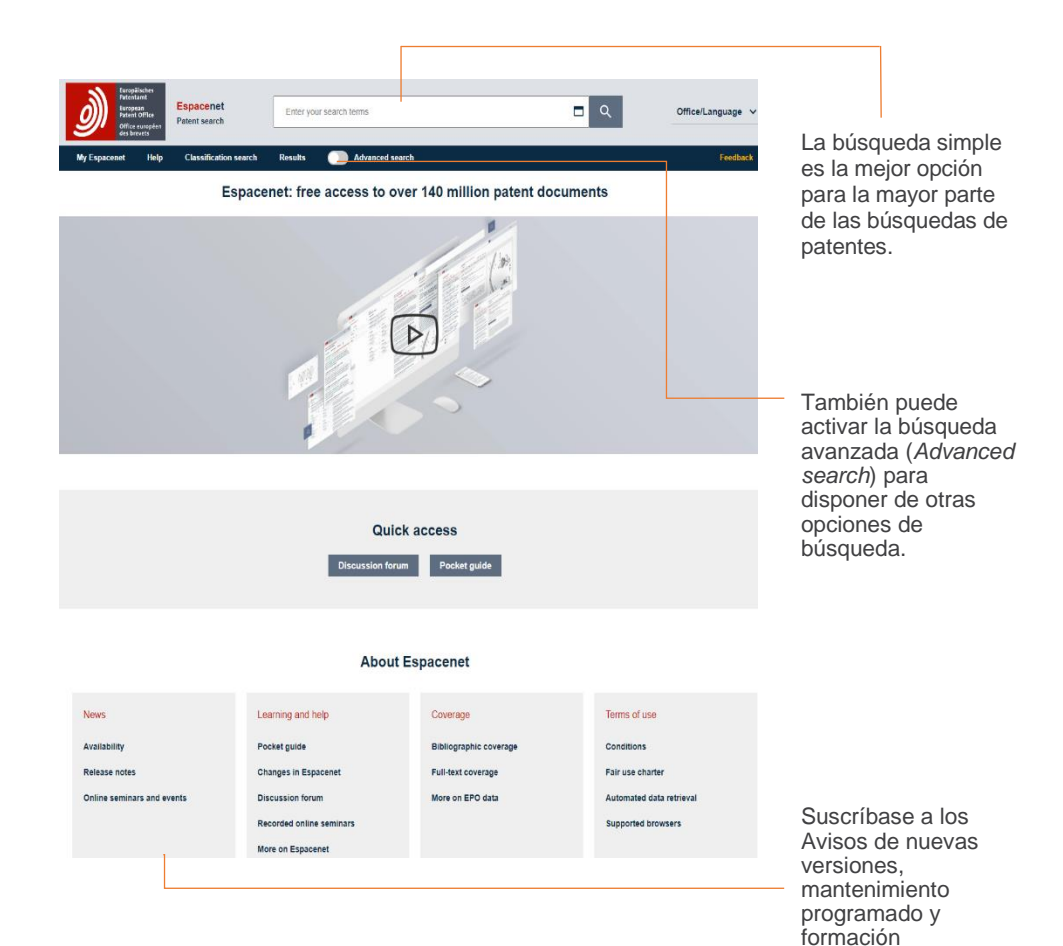

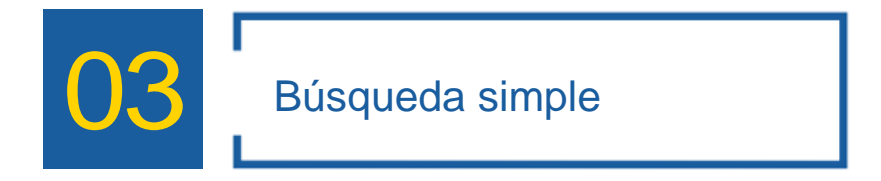

El cuadro de búsqueda simple le permite introducir búsquedas de una sola palabra o de varias palabras, o instrucciones de búsqueda más complejas.

Todo lo que tiene que hacer es introducir una o varias palabras que describan el tipo de invención que busca y hacer clic en Buscar.

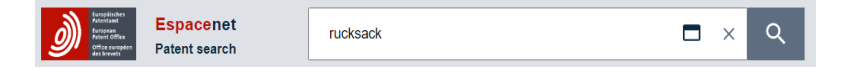

O bien puede introducir el número del documento de una patente, el nombre de un inventor o empresa o la fecha o año de un documento de patente.

No necesita saber el formato exacto del número, la lógica de aproximación se hace cargo de ello.

La búsqueda simple acepta igualmente sentencias de búsqueda para usuarios más experimentados.

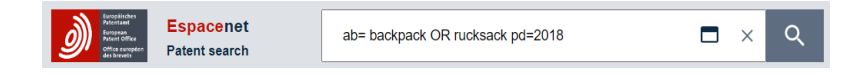

Puede utilizar operadores booleanos (AND, OR, NOT, etc.). La función de ayuda en línea le ofrece asesoramiento para formular consultas.

En el cuadro que figura en la página 5 del presente documento aparecen distintas instrucciones y operadores que puede utilizar.

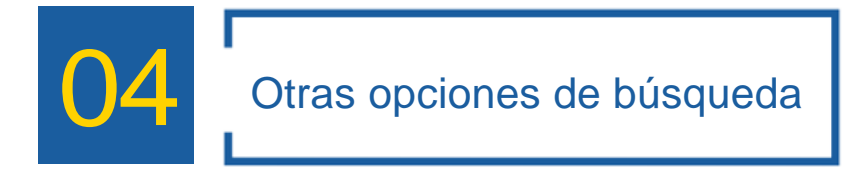

Puede utilizar la **búsqueda avanzada** si desea combinar varios términos de búsqueda. Por ejemplo, puede buscar documentos de patente de un año y país determinados que incluyan palabras específicas en su título o resumen.

La **búsqueda por clasificación** es la opción que debe usar si le interesa encontrar todas las publicaciones de patentes de un área técnica determinada; se trata de una herramienta muy útil que utilizan los buscadores profesionales de patentes; puede tardar un poco en acostumbrarse a ella, pero generalmente el esfuerzo vale la pena.

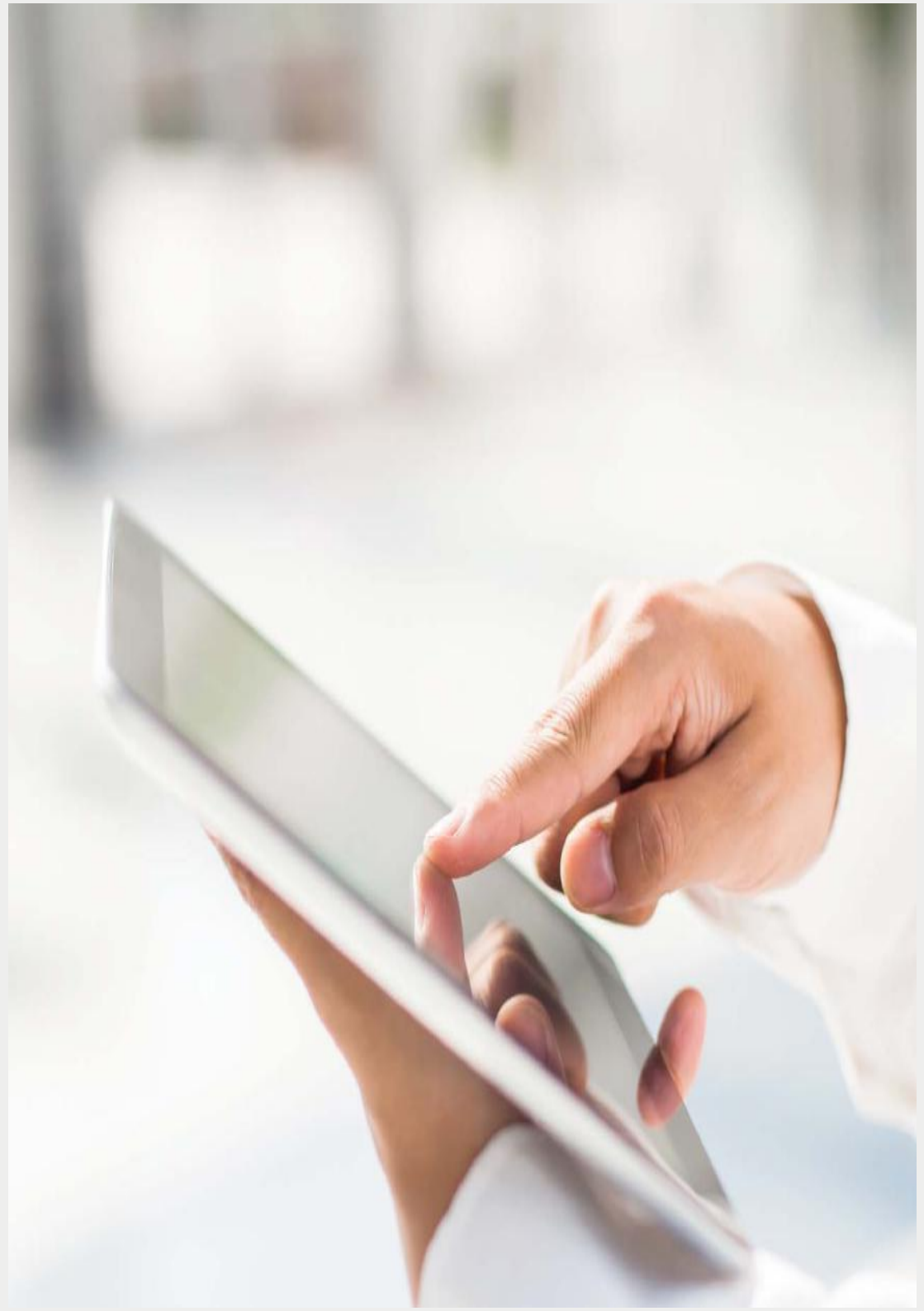

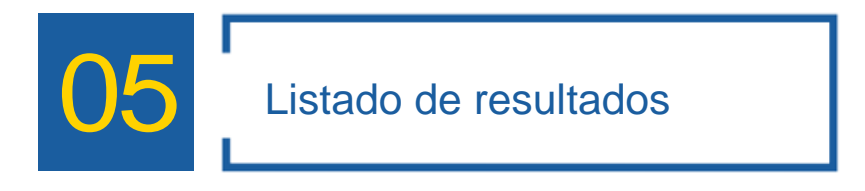

Sea cual sea el método de búsqueda que elija, su búsqueda generará una lista de resultados como la que presentamos aquí.

Puede cambiar de vista ampliada (con texto y/o figuras) a vista compacta y viceversa haciendo clic aquí.

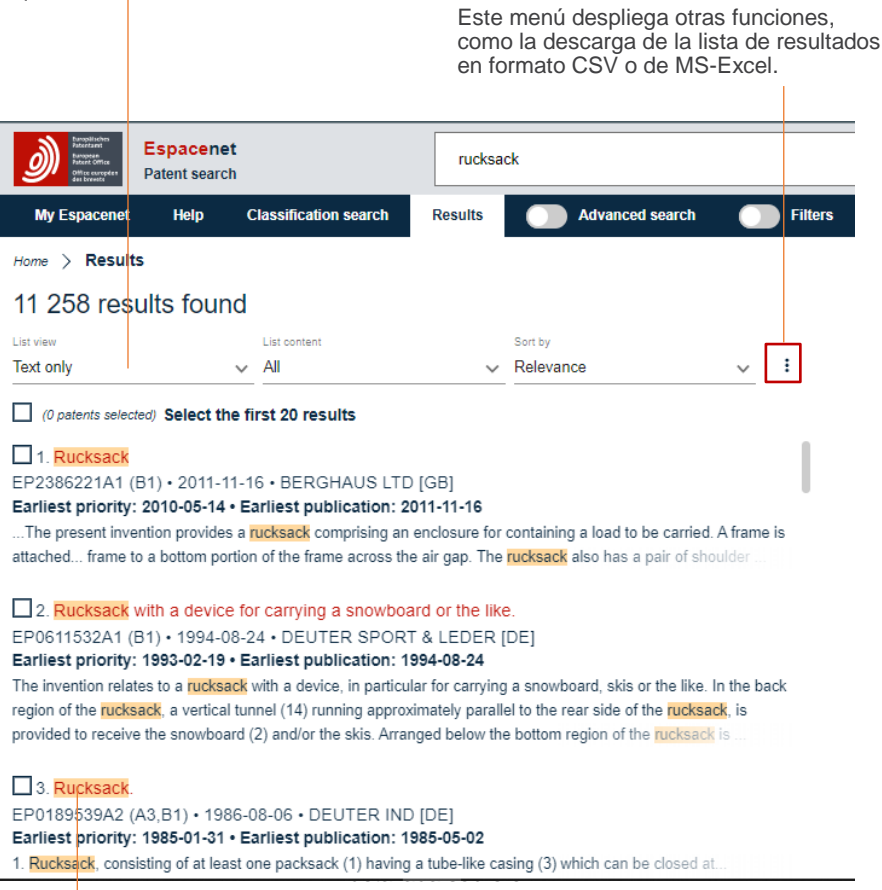

Simplemente haga clic en el título de un documento para ver información más detallada sobre él.

#### ¿Necesita más ayuda?

#### Ayuda en línea

Puede obtener información detallada a través del botón "Ayuda" (Help) situado en el menú horizontal principal, situado cerca de la parte superior de la pantalla. Para ponerse en contacto con el centro de ayuda, haga clic en el botón "Contacto".

Espacenet puede ofrecerle una visión de conjunto del estado de la técnica, pero si necesita realizar una búsqueda exhaustiva le recomendamos que busque la ayuda de un experto en información de patentes.

# 06 Consultar un documento de patente

Tras pulsar en un documento del listado, aparecerá la vista resumen del mismo a la derecha:

| ☆ EP2386221A1 Rucksack                                   |                                                                                                    | Available in v Patent Translate v : X | Bibliographic data                                                          |
|----------------------------------------------------------|----------------------------------------------------------------------------------------------------|---------------------------------------|-----------------------------------------------------------------------------|
| Bibliographic data 🗸                                     |                                                                                                    |                                       | Description                                                                 |
| Register ↗                                               | O Global Dossier ⊅                                                                                                    | ۵ < >                                 | Claims                                                                      |
| Applicants<br>Inventors<br>Classifications<br>IPC<br>CPC | BERGHAUS LTD [GB] +<br>MCGILL CHRISTIAN [GB]; BRUCE EUAN [GB]<br>+<br>A45F3/04; A45F3/08;<br>A45C13/00 (KR); A45F3/04 (EP,KR,US);<br>A45F3/047 (EP,GB,US); A45F3/08 (EP,GB,US);<br>A45F3/12 (EP,US); A45F2003/045 (EP,US);<br>A45F2003/125 (EP,GB,US); | Front-page drawing from EP2386221A1   | Drawings<br>Original document<br>Citations<br>Legal events<br>Patent family |
| Priorities<br>Application<br>Publication<br>Published as | GB201008145A-2010-05-14<br>EP11165496A-2011-05-10<br>EP2386221A1:2011-11-16<br>EP2386221A1:EP2386221B1; EP3354157A1;<br>GB2480331A; GB2480331B; GB2528414A;<br>GB2528414B; JP2012020111A;<br>KR20110126069A: US2011284609A1                            | 10<br>10<br>10<br>10<br>10<br>10      |                                                                             |

Haga clic en **Original document** (Documento original) para ver el documento de patente en formato PDF (si está disponible).

*Citations* (Citaciones): Esta opción muestra otras solicitudes de patentes en las que se cita este documento. También los documentos citados por las Oficinas de Patentes involucradas en los procedimientos relativos a esta solicitud y su familia (documentos de patente con las mismas prioridades).

*Legal events*: Haga clic para mostrar un resumen del estado legal de la patente. También puede pulsarse sobre "*Register*" (en la zona con datos bibliográficos, arriba a la izquierda) para abrir el registro correspondiente del Registro Europeo de Patentes (únicamente solicitudes de patentes europeas, patentes euro-PCT y algunas patentes nacionales.

**Patent family** (Familia de patentes): Haga clic para ver una lista completa de los miembros de la familia de patentes vinculados a este documento mediante al menos una prioridad.

Vista de Original Document:

| EP2386221A1 Rucksack                                                                                                    | Available in 🗸 🗄 🗙                                                                                                    |  |  |  |  |  |
|----------------------------------------------------------------------------------------------------|----------------------------------------------------------------------------------------------------|--|--|--|--|--|
| Original document V                                                                                                    |                                                                                                    |  |  |  |  |  |
| Bibliographic data Description Claims Drawings                                                                                                    | Search report Page 1 v /14 < >                                                                                                    |  |  |  |  |  |
| (19) European<br>(19) Internet<br>Internet<br>Intern | (11) EP 2 386 221 A1<br>ENT APPLICATION                                                                                                    |  |  |  |  |  |
| <ul> <li>(43) Date of publication:<br/>16.11.2011 Bulletin 2011/46</li> <li>(21) Application number: 11165496.8</li> <li>(22) Date of filing: 10.05.2011</li> </ul>                                                                                                    | (51) Int Ci.:<br>A45F 3/04 (2006.01)<br>A45F 3/06 (2006.01)                                                                                                    |  |  |  |  |  |
| <ul> <li>(84) Designated Contracting States:</li> <li>AL AT BE BG CH CY C2 DE DK EE ES FI FR GB GR HR HU IE IS IT LI LT LU LV MC MK MT NL NO PL PT RO RS SE SI SK SM TR Designated Extension States:</li> <li>BA ME</li> <li>(30) Priority: 14.05.2010 GB 1008145</li> <li>(71) Applicant: Berghaus Limited London</li> </ul>                                                                                                    | <ul> <li>(72) Inventors:</li> <li>McGill, Christian<br/>London, Greater London N3 2QL (GB)</li> <li>Bruce, Euan<br/>London, Greater London N3 2QL (GB)</li> <li>(74) Representative: Carter, Stephen John<br/>Mewburn Ellis LLP<br/>33 Gutter Lane<br/>London<br/>EC2V &amp; AS (GB)</li> </ul> |  |  |  |  |  |
| ₩1U 3PH (GB)                                                                                                    |                                                                                                    |  |  |  |  |  |

Desde aquí es posible guardar/abrir el documento completo en formato de archivo PDF.

Este folleto es una traducción del material proporcionado por la Organización Europea de Patentes (OEP). Ha sido traducido por la Oficina Española de Patentes y Marcas con el permiso de la OEP. La OEP no acepta ninguna responsabilidad sobre la precisión de la traducción.

## **OFICINA EUROPEA DE PATENTES**

#### Múnich

Sede central Erhardtstr. 27 80469 Múnich - Alemania

Tel.: + 49 (0) 89 2399-0 Fax: + 49 (0) 89 2399-4560

#### La Haya

Patentlaan 2 2288 EE Rijswijk - Países Bajos Tel.: + 31 (0) 70 340-2040 Fax: + 31 (0) 70 340-3016-4560

#### Berlín

Gitschiner Str. 103 10969 Berlín - Alemania Tel.: + 49 (0) 30 25901-0 Fax: + 49 (0) 30 25901-840

#### Viena

Rennweg 12 1030 Viena - Austria Tel.: + 43 (0) 1 521 26-0 Fax: + 43 (0) 1 521 26-3591

#### Bruselas

Avenue de Cortenbergh 60 1000 Bruselas Bélgica Tel.: + 32 (0) 2 274 15-90 Fax: + 32 (0) 2 201 59-28

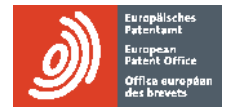

Dirección postal 80298 Múnich Alemania

Dirección postal Postbus 5818 2280 HV Rijswijk Países Bajos

Dirección postal 10958 Berlín Alemania

Dirección postal Postfach 90 1031 Viena Austria

# Espacenet

Acceso libre a 140 millones de documentos de patentes de todo el mundo

OFICINA ESPAÑOLA DE PATENTES Y MARCAS, O. A.

DIRECCIÓN Paseo de la Castellana, 75 - 28071 MADRID

METRO y CERCANÍAS RENFE Nuevos Ministerios

AUTOBUSES 3 - 5 - 7 - 14 - 16 - 19 - 27 - 37 - 40 - 43 - 45 - 51 - 64 66 - 124 - 126 - 128 - 147 - 149 - 150 - C1 y C2

CORREOS ELECTRÓNICOS informacion@oepm.es • registro@oepm.es • pyme@oepm.es

INFORMACIÓN Tel.: 910 780 780 (Horario de lunes a viernes de 9:00 a 18:00) (julio y agosto de 9:00 a 15:00)

SERVICIO DE APOYO A LA EMPRESA Tel.: 913 495 550 (Horario de lunes a viernes de 9:00 a 14:00)

HORARIO Horario en los servicios de Registro de lunes a viernes de 9:00 a 14:30

PÁGINA WEB www.oepm.es

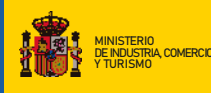

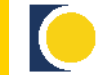